## ¿CÓMO CONFIGURAR LAS OPCIONES DE SNAPPIN EN QGIS?

Para una edición óptima y precisa de las geometrías de capas vectoriales, necesitamos establecer un valor apropiado de tolerancia de ajuste y radio de búsqueda para los vértices de las entidades.

1. Verificar si está activa la "Barra de Autoemsamblado"

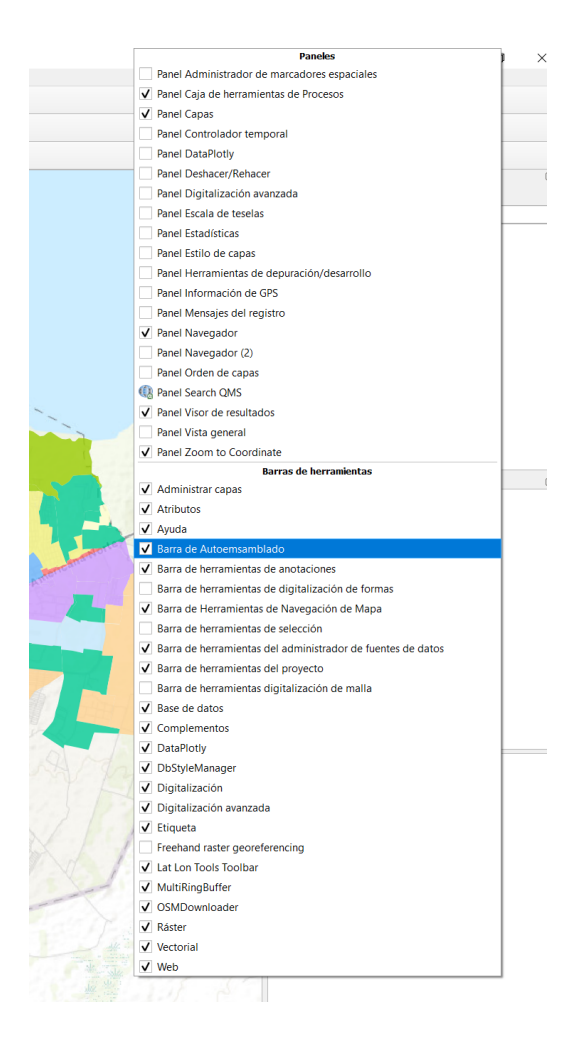

2. Habilitar Autoemsamblado

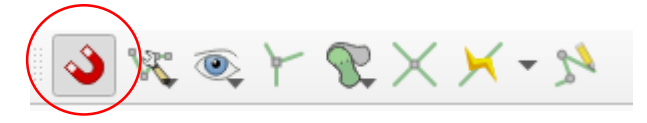

3. Clic en "Configuración Avanzada".

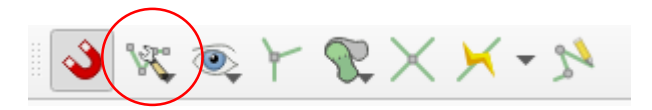

## 4. Activar Autoemsamblado

Configuración de autoensamblado del proyecto

| 🔌 🕅 Configuración avanzada 🚽 🔯 Deshabilitado 🚽 | 0 - 0   | ▼ Fdia     | ción Topológica | Allow Overlap | ≺Autoensamblado en in | tersecciones   | Self-snapping |
|------------------------------------------------|---------|------------|-----------------|---------------|-----------------------|----------------|---------------|
| Сара                                           | Tipo    | Tolerancia | Unidades        | Avoid Overlap | Min Scale             | Max Scale      |               |
| V 💭 ZN_ALMA_D2D4D6-211122_PG_NOM               | Vértice | 12         | píxeles         | $\checkmark$  | no establecido        | no establecido | )             |
|                                                |         |            |                 |               |                       |                |               |
|                                                |         |            |                 |               |                       |                |               |